# adomophone

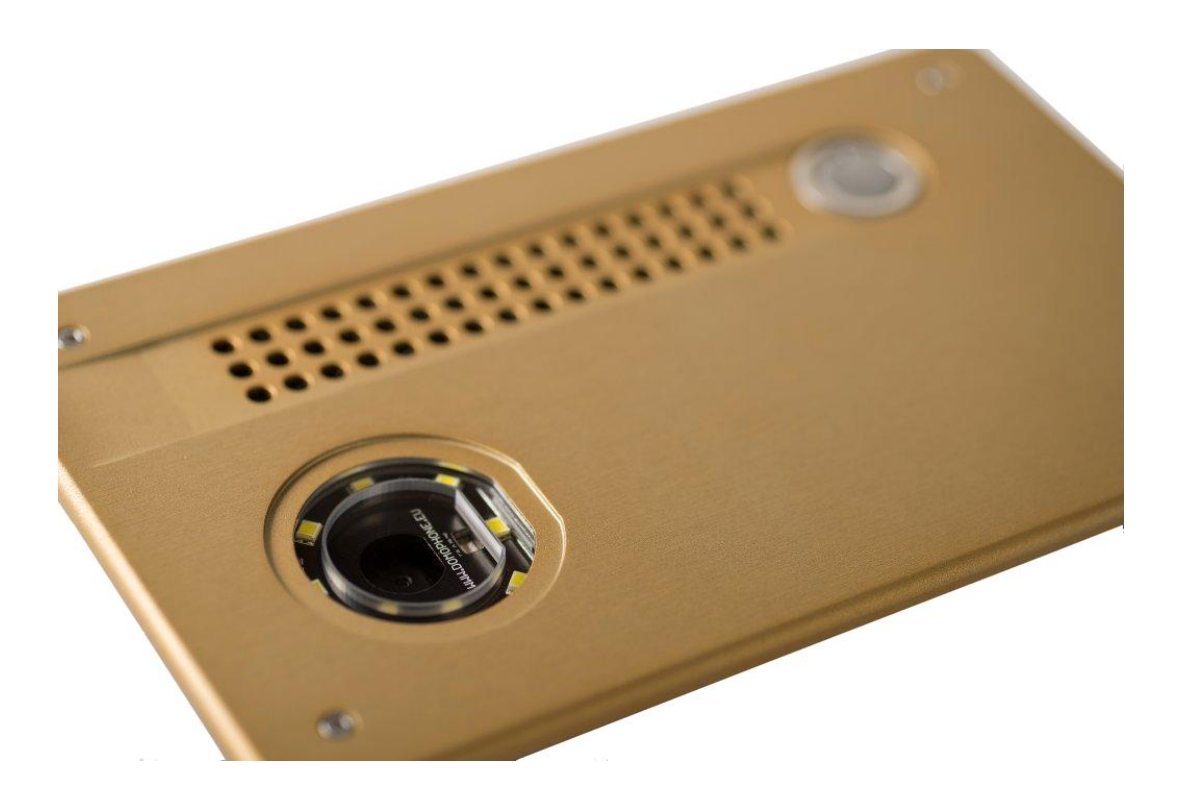

verze dokumentu 1.2 © AC SOFTWARE SP. Z O.O.

1

#### Obsah

| 1.  | Úvod                                              | 3  |
|-----|---------------------------------------------------|----|
| 2.  | Provozní podmínky                                 | 3  |
| 3.  | Obsah balení:                                     | 3  |
| 4.  | Konstrukce domovního telefonu                     | 4  |
| 5.  | Demontáž krytu                                    | 5  |
| 6.  | První připojení k domovní síti                    | 5  |
| 7.  | Úvodní nastavení přístroje                        | 6  |
| 8.  | Instalace klientské aplikace pro systém iOS       | 8  |
| 9.  | Instalace klientské aplikace pro systém Android   | 9  |
| 10. | Seřizování zorného úhlu objektivu kamery          | 10 |
| 11. | Montáž                                            | 10 |
| 12. | Obsluha domovního telefonu                        | 12 |
| 13. | Technické parametry                               | 14 |
| 17. | Výchozí nastavení                                 | 15 |
| 18. | Schéma zapojení                                   | 15 |
| 19. | Příklad zapojení přístroje v konfiguraci Ethernet | 16 |
| 20. | Příklad zapojení přístroje v konfiguraci WiFi     | 17 |

1. Úvod

**DOMOPHONE** je první domovní telefon na trhu, který byl od začátku až do konce navržen pro spolupráci s mobilními přístroji, jako jsou např. smartphony nebo tablety. Přístroj umožňuje přijmout hovor v rámci domácí sítě i mimo ni, k čemuž využívá internet. Podporuje audio a video hovory a umožňuje ovládat zámek branky včetně mechanizmu na odemykání a zamykání vjezdové brány.

2. Provozní podmínky

Před zahájením instalace a používání domovního telefonu si přečtěte tento návod.

Elektrickou a síťovou instalaci smí provádět jen kvalifikovaná osoba. Tato instalace nesmí být vystavena atmosférickým výbojům.

K provedení napájecí, ovládací a síťové instalace použijte gelové kabely.

Jednotlivé součásti domovního telefonu zapojujte pouze, je-li přístroj odpojen od elektrické sítě.

- 3. Obsah balení:
  - a) DOMOPHONE
  - b) Napájecí zdroj DC 15V <u>nebo</u> PoE 48V
  - c) Kabel typu patch cord
  - d) Doplňkový kabel typu patch cord <sup>\*1)</sup>
  - e) Redukce DC \*2)
  - f) Imbusový klíč
  - g) Záruční list
    - \*1) Nabízen v sadě s napájecím zdrojem PoE 48V
    - \*2) Nabízen v sadě s napájecím zdrojem DC 15V

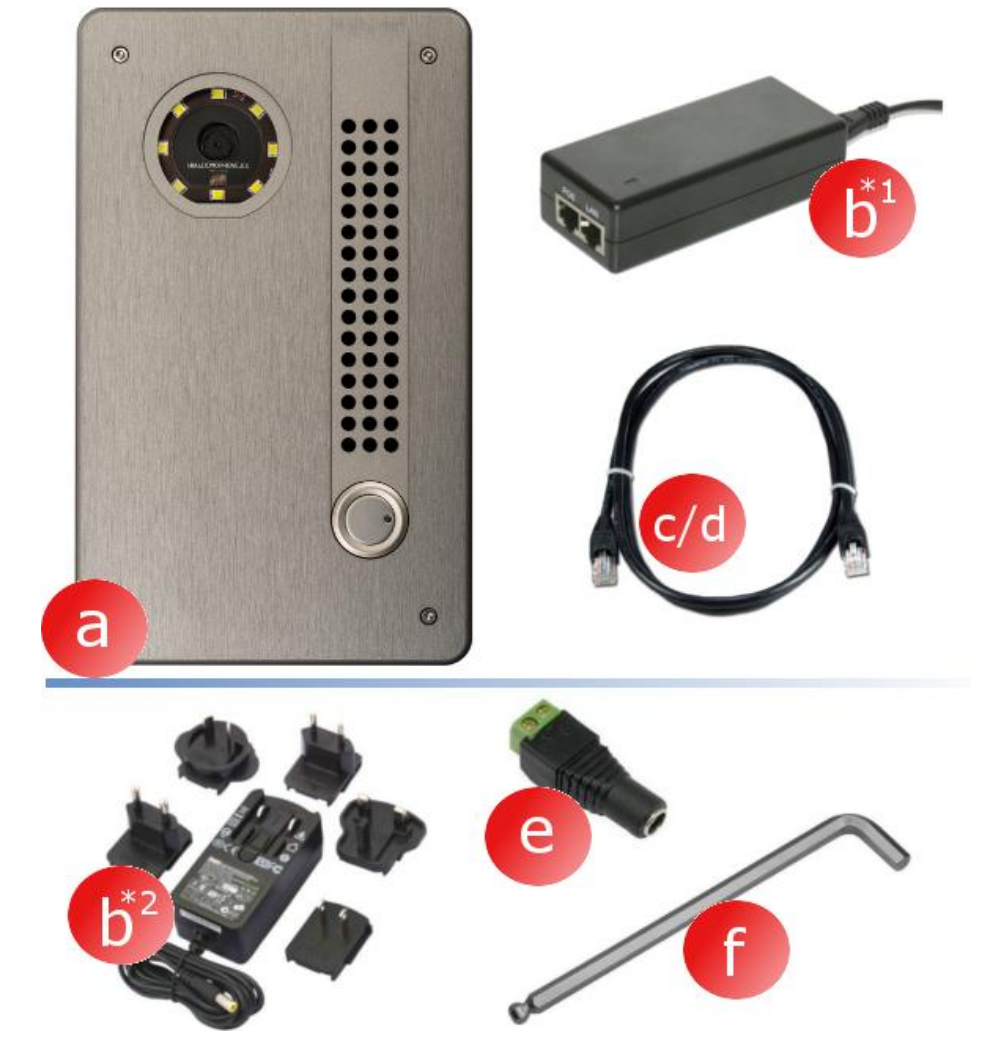

- 4. Konstrukce domovního telefonu
  - a) Kamera
  - b) Osvětlení
  - c) Reproduktor
  - d) Mikrofon
  - e) Tlačítko pro volání
  - f) Upevňovací šrouby

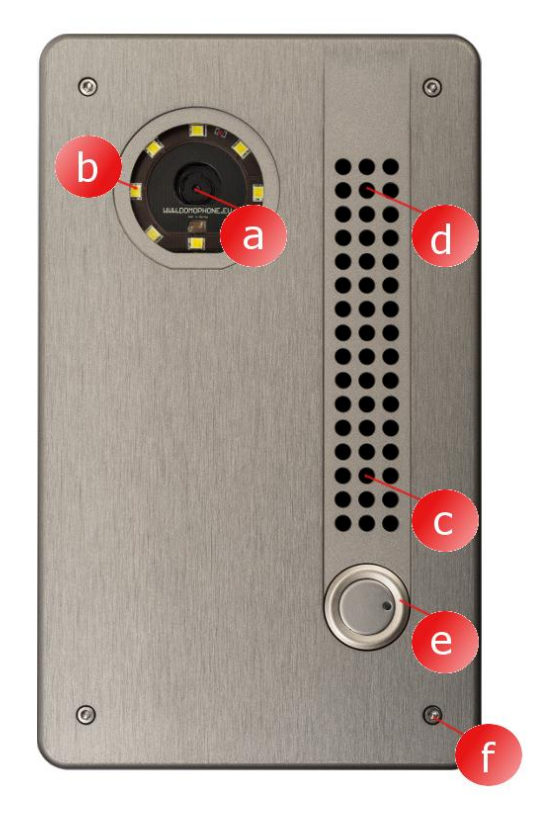

- g) Vnější kryt
- h) Vnitřní kryt
- i) Konektory
- j) Zásuvka Éthernet RJ-45 s podporou PoE
- k) Konektor WiFi antény (RP-SMA samice)
- Seřizování úhlu náklonu objektivu kamery

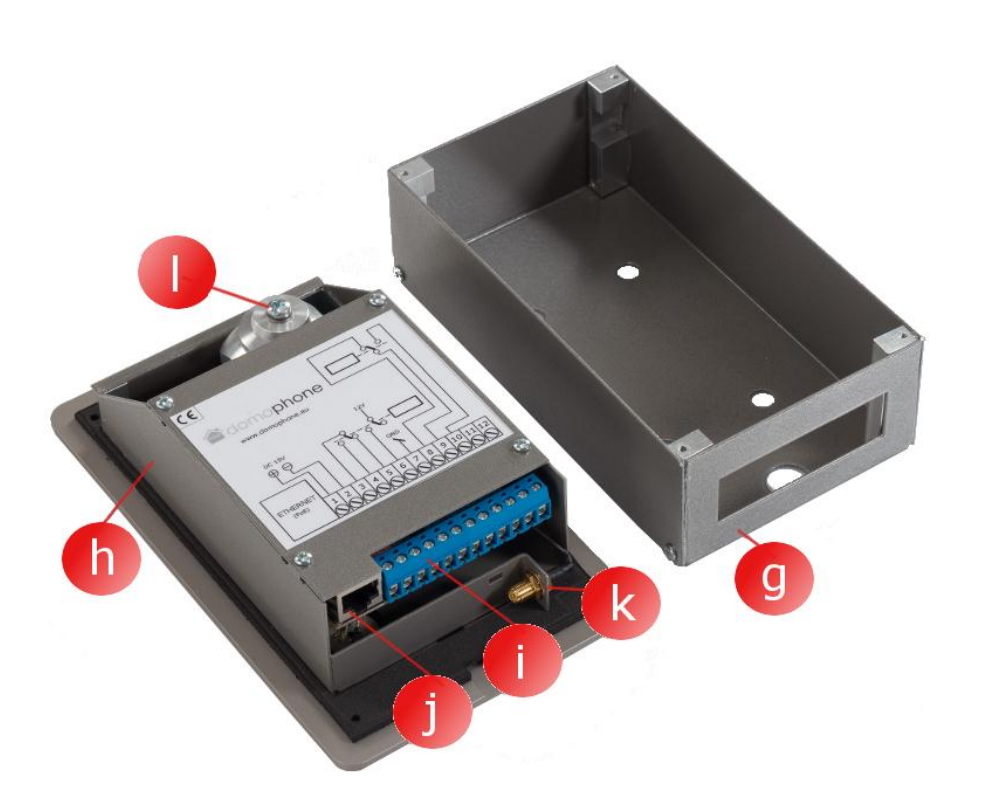

5. Demontáž krytu

Chcete-li demontovat kryt, odšroubujte čtyři uchycovací šrouby (a, b, c, d) pomocí přiloženého imbusového klíče.

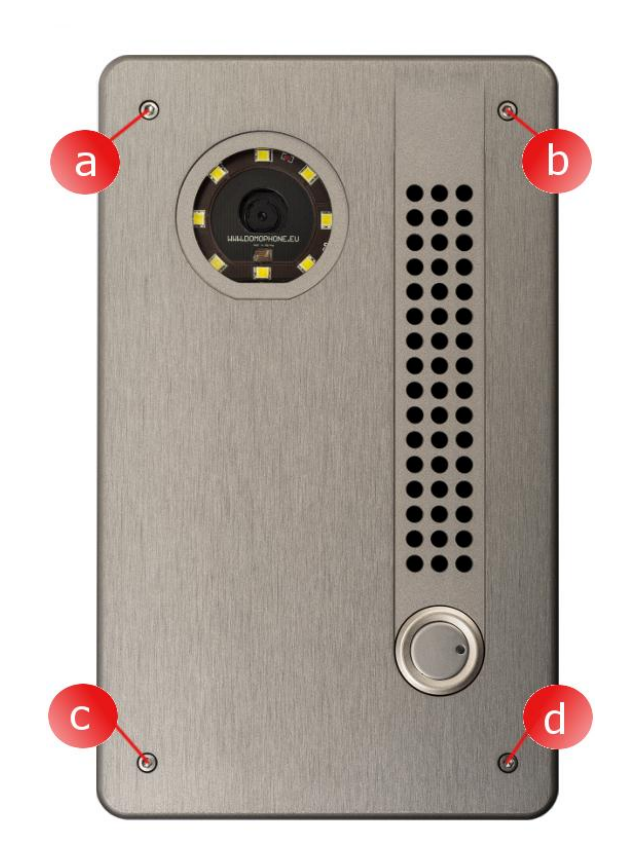

6. První připojení k domovní síti

Pro zjednodušení celého instalačního procesu doporučujeme provést úvodní konfiguraci přístroje před jeho montáží na místo určení. Za tímto účelem připojte přístroj k domovní síti podle následujících pokynů.

## U sady <u>s napájecím zdrojem</u> <u>PoE</u>:

- a) sundejte vnější kryt,
- b) kabelem patch cord (je součástí balení) propojte zásuvku sítě LAN (Ethernet) domovního telefonu se zásuvkou v napájecím zdroji PoE, označenou jako PoE,
- c) zásuvku LAN napájecího zdroje PoE propojte kabelem patch cord s portem LAN ve switchi domácí sítě nebo přímo se zásuvkou LAN v počítači
- d) napájecí zdroj PoE připojte k elektrické síti

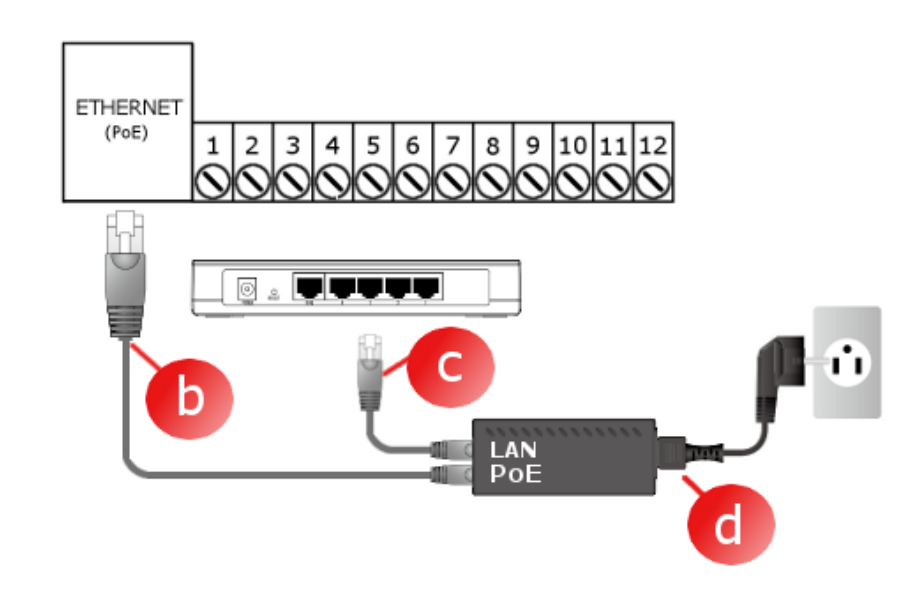

## U sady <u>s napájecím zdrojem</u> 15V:

- a) sundejte vnější kryt,
- b) napájecí zdroj 15V připojte ke kontaktům 1 a 2. U napájecího zdroje s koncovkou DC použijte redukci, která je součástí balení
- c) zásuvku LAN (Ethernet) domovního telefonu propojte kabelem patch cord s portem LAN ve switchi domácí sítě nebo přímo se zásuvkou LAN v počítači
- napájecí zdroj DC 15V připojte k elektrické síti

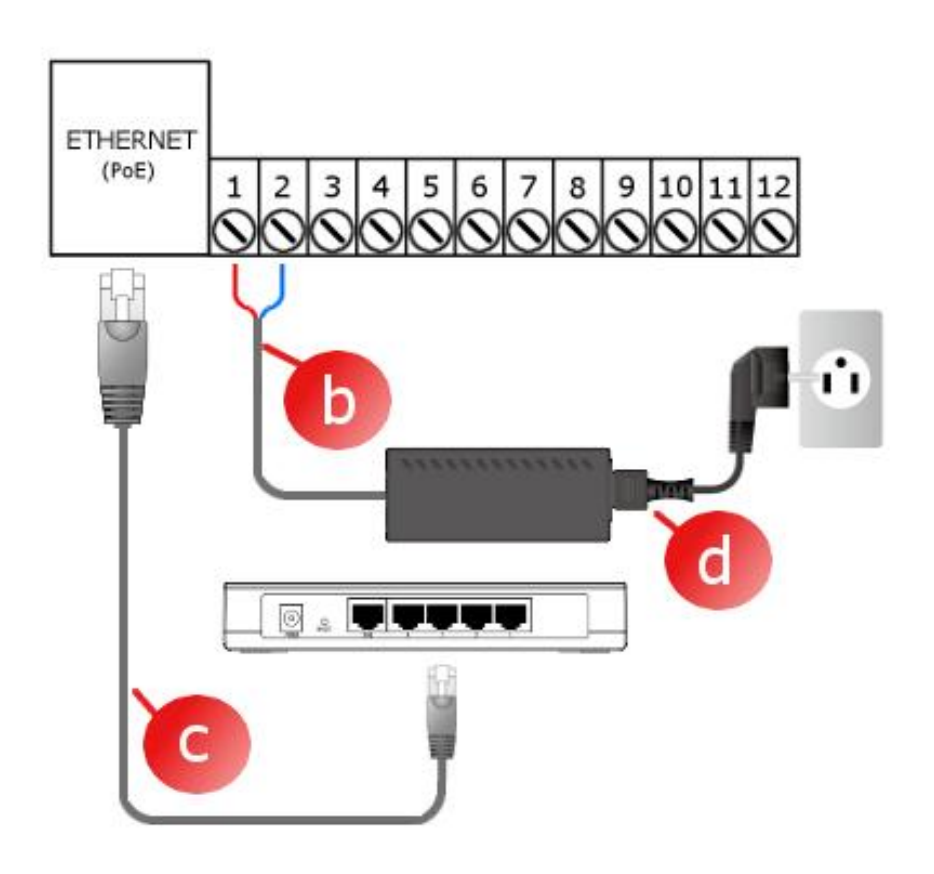

# Přístroj je připraven k práci po cca 30 sekundách od připojení k elektrické síti.

7. Úvodní nastavení přístroje

Přístroj DOMOPHONE je vybaven pohodlným ovládacím panelem, který umožňuje jej nastavit pomocí internetového prohlížeče. Po připojení domovního telefonu k domácí síti je zařízení dostupné pod výchozí IP adresou 192.168.10.39. Pokud počítač, z něhož bude prováděno nastavení domovního telefonu, pracuje v jiné podsíti než je výchozí podsíť domovního telefonu, je potřeba dočasně změnit jeho IP adresu. Pro zahájení konfigurace domovního telefonu proveďte následující kroky:

- a) zapněte internetový prohlížeč
- b) do adresového řádku zadejte adresu<u>http://192.168.10.</u> <u>39</u>
- c) přihlaste se pomocí jména: admin a hesla: domophone

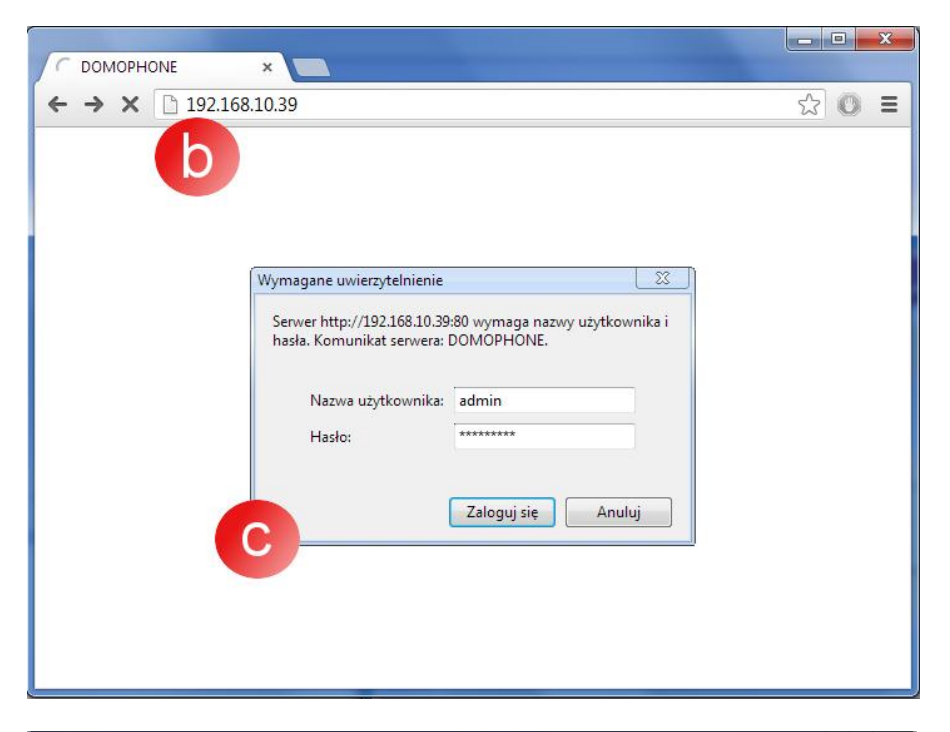

- d) přejděte na záložku
   Systém a změňte si heslo na vlastní
- e) opět se přihlaste pomocí nového hesla

| DOMOPHONE-PANEL | ×                               |               |                                                                                                    | - 0 <u>×</u> |
|-----------------|---------------------------------|---------------|----------------------------------------------------------------------------------------------------|--------------|
| ← → C 🗋 192.16  | 58.10.39/?section=system&lng=cz |               |                                                                                                    | ☆ 🔘 ≡        |
| adomo           | phone                           | DOMOPHONE LAN | WIFI SYSTEM NAHRÁVKY OL                                                                                    | DHLÁSIT      |
| DOMOPHONE       | SYSTEM                          |               |                                                                                                    | E            |
| LAN             |                                 |               | Nápověda                                                                                                   | 2            |
| WiFi            | Předchozí heslo:                |               | Pro změnu přístupového hesla o                                                                             | A OL         |
| SYSTEM          | Heslo:                          |               | tohoto panelu nejprve zadejte<br>předchozí heslo a poté nové he<br>potvrzením. Firmware domovníh           | slo s        |
| NAHRÁVKY        | Potvizeni nesia.                |               | telefonu lze automaticky aktualiz<br>kliknutím na tlačítko "Zkontrolova<br>aktualizace"                    | .ovat<br>t   |
|                 | Změnit heslo > d                |               | Datum – datum a čas<br>synchronizované s internetovýr<br>časovým serverem<br>Verze – verze nainstalovaného | n            |
|                 |                                 |               | tirmwaru<br>Serial – sériové číslo domovníh                                                                | o            |
|                 | Zkontrolovat aktualizace        | >>>           | telefonu                                                                                                   |              |

- f) přejděte na záložku LAN
- g) zadejte IP adresu, pod kterou bude domovní telefon dostupný ve Vaší domácí síti, masku, adresu internetové brány a adresu DNS serveru. Po změně IP adresy telefonu zadejte novou adresu do adresového řádku internetového prohlížeče. Pokud se nová adresa nachází v jiné podsíti, nezapomeňte změnit síťová nastavení Vašeho počítače,

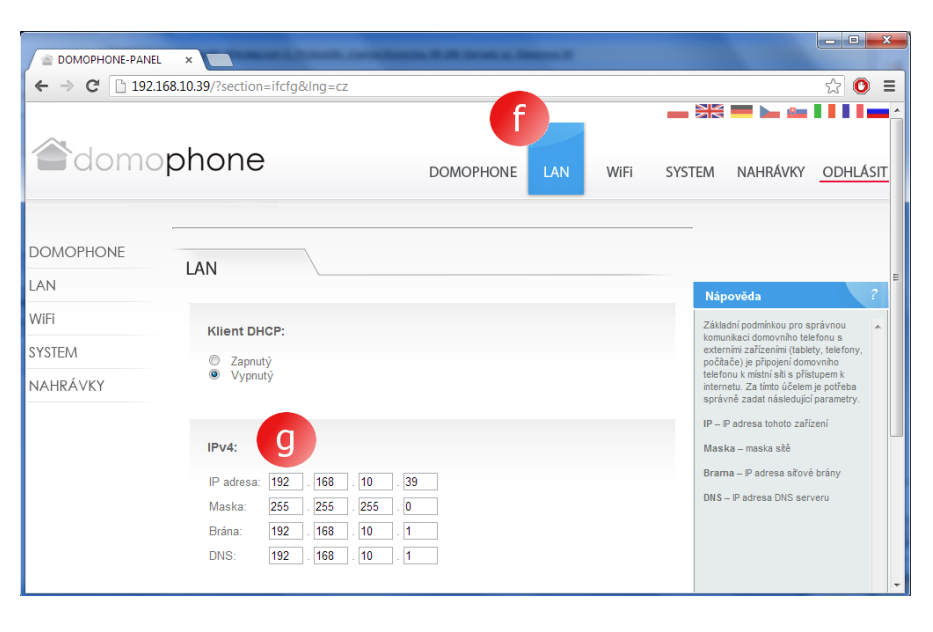

h) v případě, že se přístroj bude připojovat k domácí síti pomocí WiFi, přejděte na záložku WiFi a poté proveďte přístupová nastavení k Vaší WiFi síti. <u>Nebude-li</u> <u>WiFi používáno, označte</u> <u>možnost "Neaktivní" a</u> poté klikněte na Uložit.

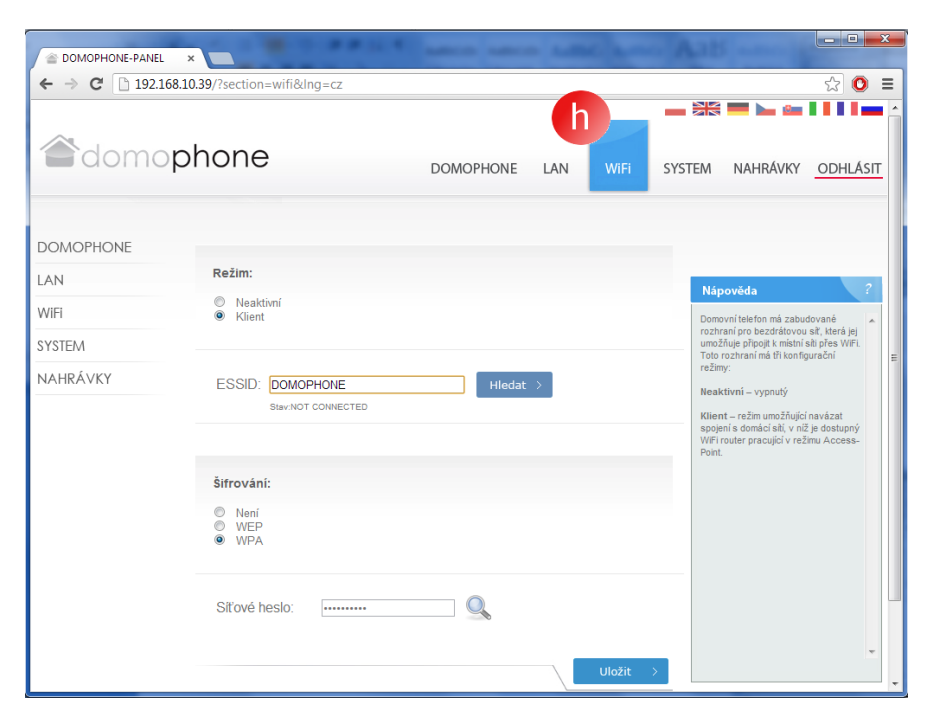

- opět přejděte na záložku Systém a zkontrolujte dostupné aktualizace kliknutím na "Zkontrolovat aktualizace". Je-li k dispozici aktualizace, klikněte na "Aktualizovat".
- j) připojte se k přístroji pomocí klientské aplikace

| <ul> <li>≧ DOMOPHONE-PANEL</li> <li>← → C<sup>e</sup></li> <li>⊡ 192.10</li> </ul> | × 68.10.39/?section=system&lng=cz |           | -      |                                     |                                                                                            | _ □<br>☆ 0                      | × |
|------------------------------------------------------------------------------------|-----------------------------------|-----------|--------|-------------------------------------|--------------------------------------------------------------------------------------------|---------------------------------|---|
| adomo                                                                              | phone                             | DOMOPHONE | LAN WI | Fi SYSTEM                           | NAHRÁVKY                                                                                   | ODHLÁSI                         | Ţ |
| DOMOPHONE                                                                          | SYSTEM                            |           |        |                                     |                                                                                            |                                 | Е |
| LAN                                                                                |                                   |           |        | Ná                                  | pověda                                                                                     | ?                               |   |
| WiFi                                                                               | Předchozí heslo:                  |           |        | Pro :                               | změnu přístupového I                                                                       | hesla do 🔺                      |   |
| SYSTEM                                                                             | Heslo:                            |           |        | toho<br>před<br>potv                | to panelu nejprve zao<br>chozí heslo a poté no<br>rzením. Firmware do                      | dejte<br>ové heslo s<br>movního |   |
| NAHRÁVKY                                                                           | Fourzeni nesia.                   |           |        | telef<br>klikn<br>aktu              | onu lze automaticky (<br>utím na tlačítko "Zkon<br>alizace"                                | aktualizovat<br>trolovat        |   |
|                                                                                    | Změnit heslo                      |           |        | Datu<br>synd<br>časo<br>Ver<br>firm | im – datum a čas<br>htronizované s intern<br>vým serverem<br>ze – verze nainstalov<br>varu | netovým<br>vaného               |   |
|                                                                                    | i Zkontrolovat aktualizace        | >>>       |        | Seri                                | al – sériové číslo dor<br>onu                                                              | movního                         | ÷ |

- 8. Instalace klientské aplikace pro systém iOS
  - a) Otevřete Apple AppStore
  - b) Vyhledejte aplikaci DOMOPHONE
  - c) Zvolte INSTALL APP

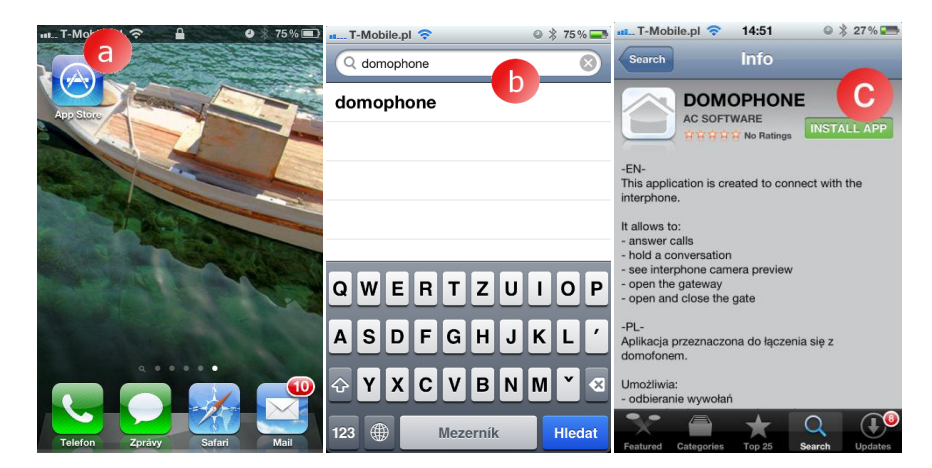

- d) Otevřete Nastavení
- e) Zvolte aplikaci DOMOPHONE
- f) Zadejte IP adresu domovního telefonu a autorizační klíč, který najdete v ovládacím panelu v záložce DOMOPHONE \*1)
- g) Spusťte aplikaci

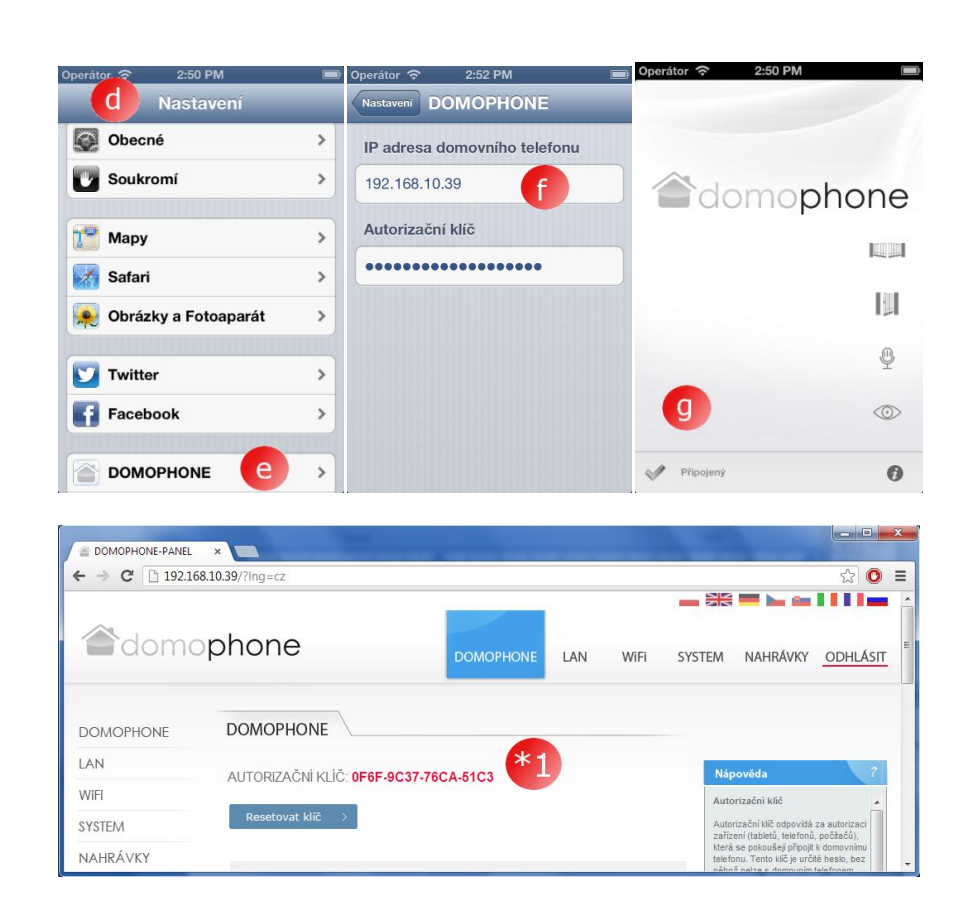

- 9. Instalace klientské aplikace pro systém Android
  - a) Spustte Google Play
  - b) Vyhledejte aplikaci DOMOPHONE
  - c) Zvolte INSTALOVAT

d) Spustte aplikaci

DOMOPHONE

e) Otevřete Nastavení

Zadejte IP adresu

DOMOPHONE \*1)

g) Zavřete nastavení

domovního telefonu a autorizační klíč, který najdete v ovládacím panelu v záložce

f)

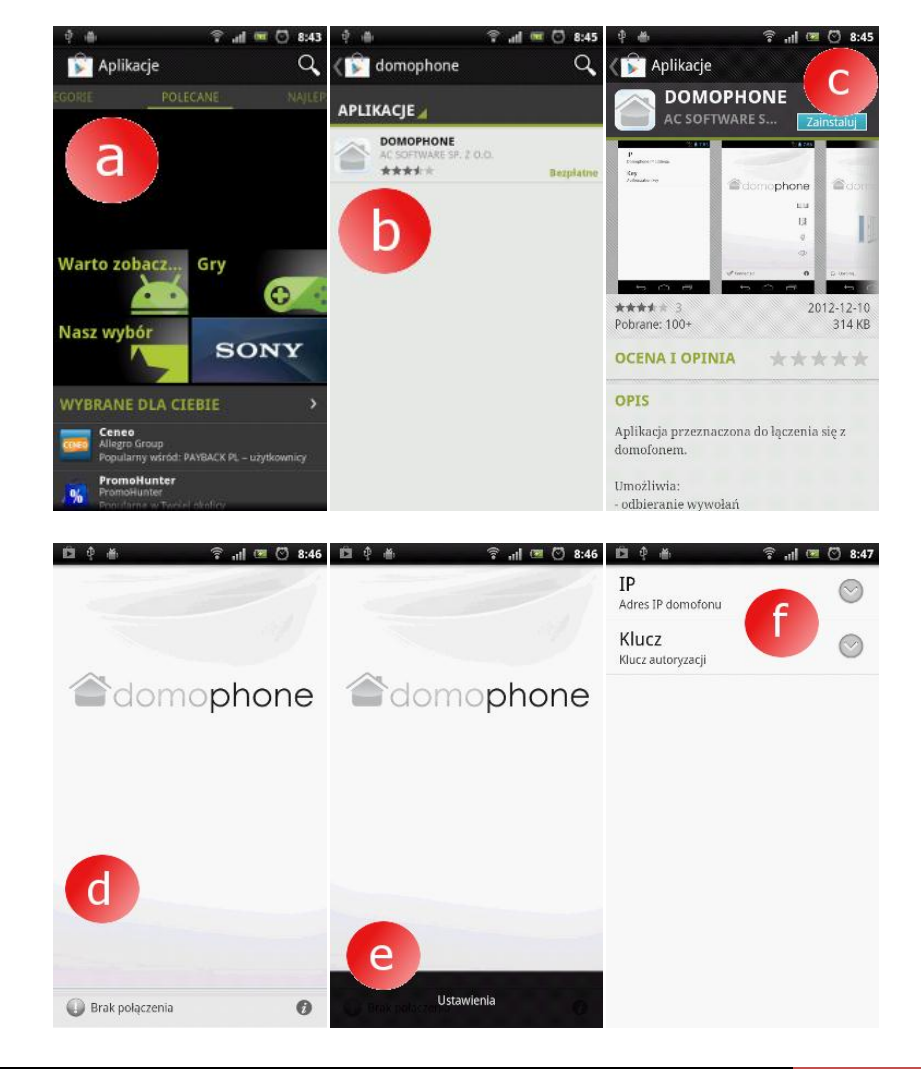

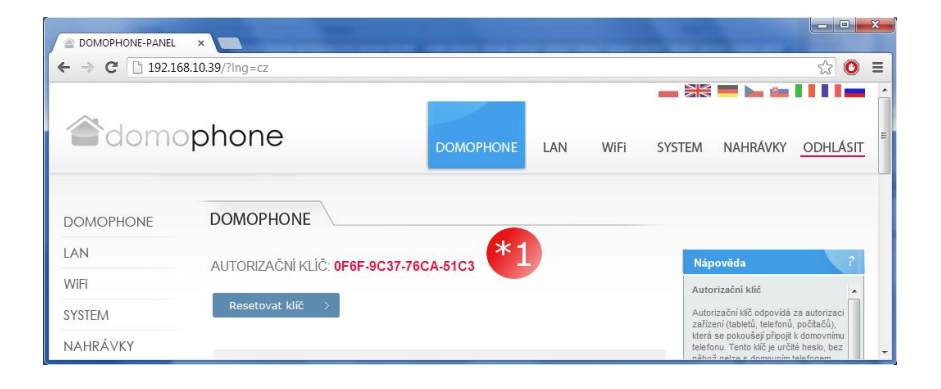

- 10. Seřizování zorného úhlu objektivu kamery
  - a) Uvolněte šroub upevňující seřizovací mechanismus
  - b) Nastavte úhel kamery
  - c) Dotáhněte šroub upevňující seřizovací mechanismus

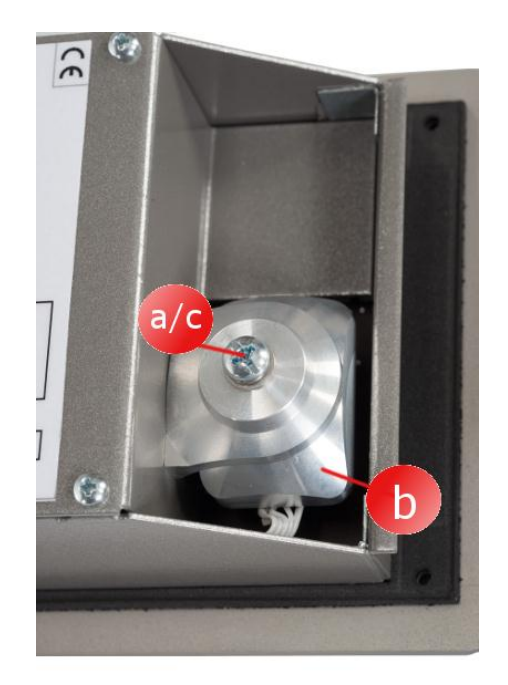

## 11. Montáž

- a) Vyvrtejte montážní otvor ve výšce ~150/160 cm o rozměrech 98x172x60mm (šířka x výška x hloubka)
- b) Připojovací kabely (napájení / LAN / ovládání) přiveďte zespod přes montážní otvor.
- c) V případě připojení k domácí síti pomocí WiFi sítě přiveďte kabel externí antény zespodu přes montážní otvor nebo využijte otvor umístěný na zadní stěně montážního otvoru

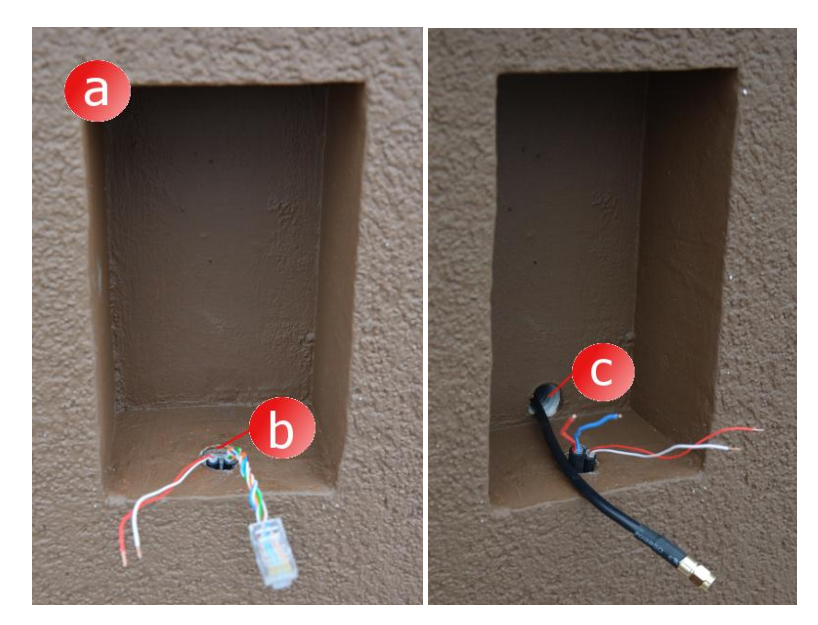

- d) Vnější kryt umístěte do montážního otvoru tak, aby byly okraje krytu srovnány s fasádou
- e) Kryt vyrovnejte a poté jej znehybněte pomocí montážních klínů

 f) K upevnění krytu použijte nízkoelastickou montážní pěnu nebo sádrovou hmotu. Před montáží krytu nezapomeňte zabezpečit fasádu papírovou ochrannou páskou.

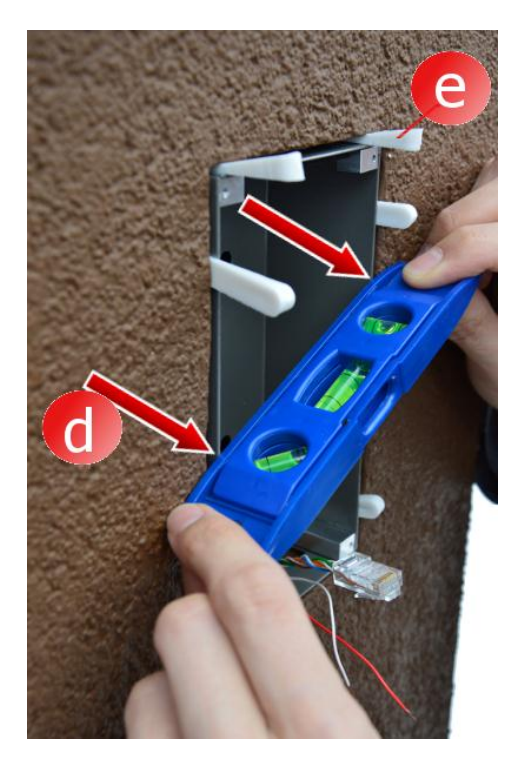

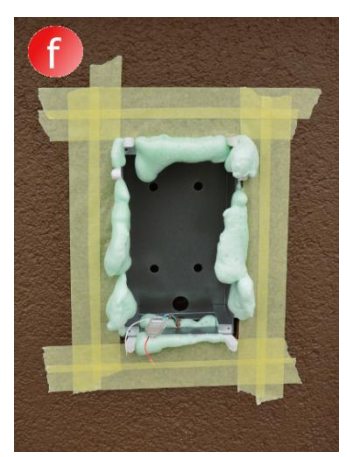

- g) Po zaschnutí pěny odstraňte klíny a poté, je-li to nezbytné, odstraňte nadměrné množství zaschnuté pěny
- h) Odstraňte ochrannou pásku

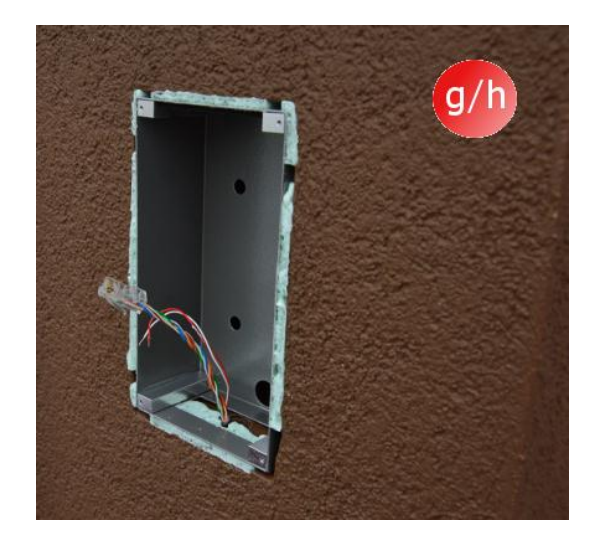

- i) Zapojte kabely
- j) Přišroubujte domovní telefon pomocí imbusových šroubů

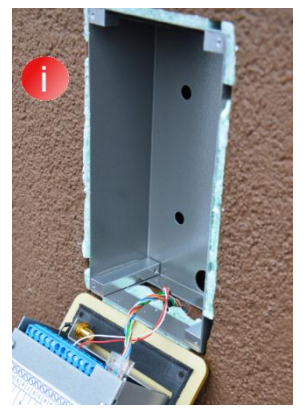

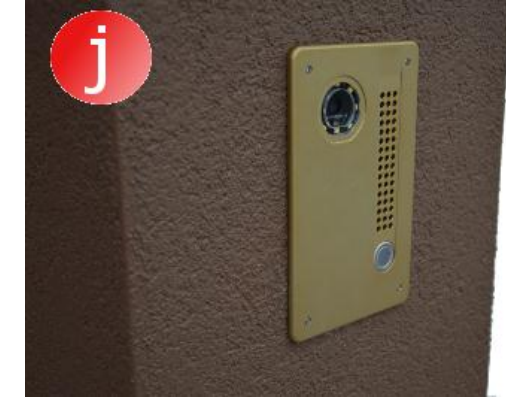

12. Obsluha domovního telefonu

Pro obsluhu domovního telefonu spusťte klientskou aplikaci a poté proveďte následující úkony:

Otevření branky

- a) Klepněte na ikonu označující branku
- b) Znovu klepněte na ikonu označující vjezdová vrata

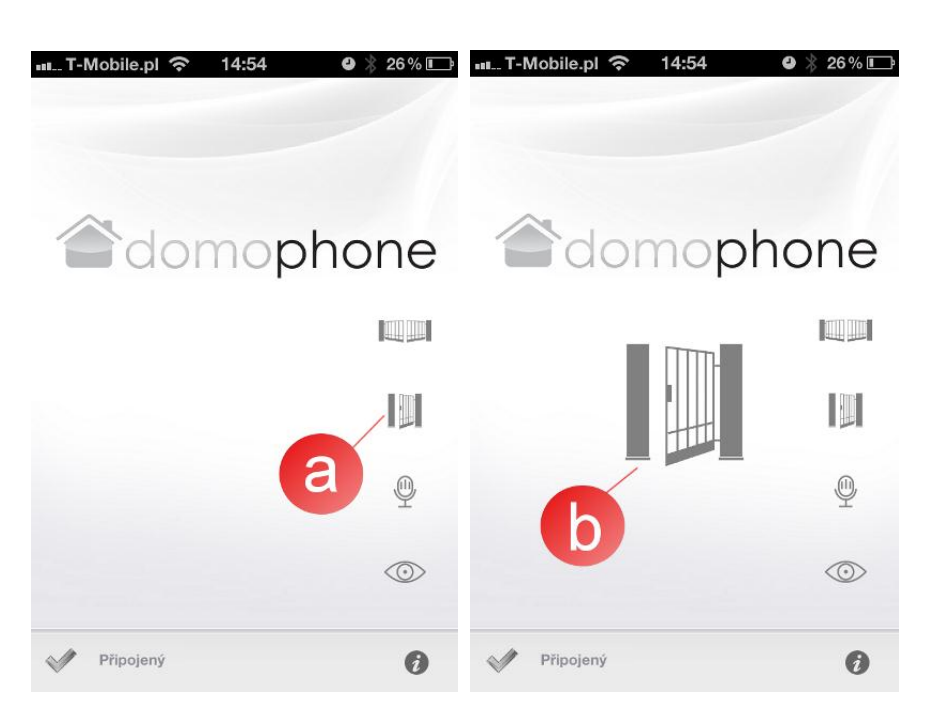

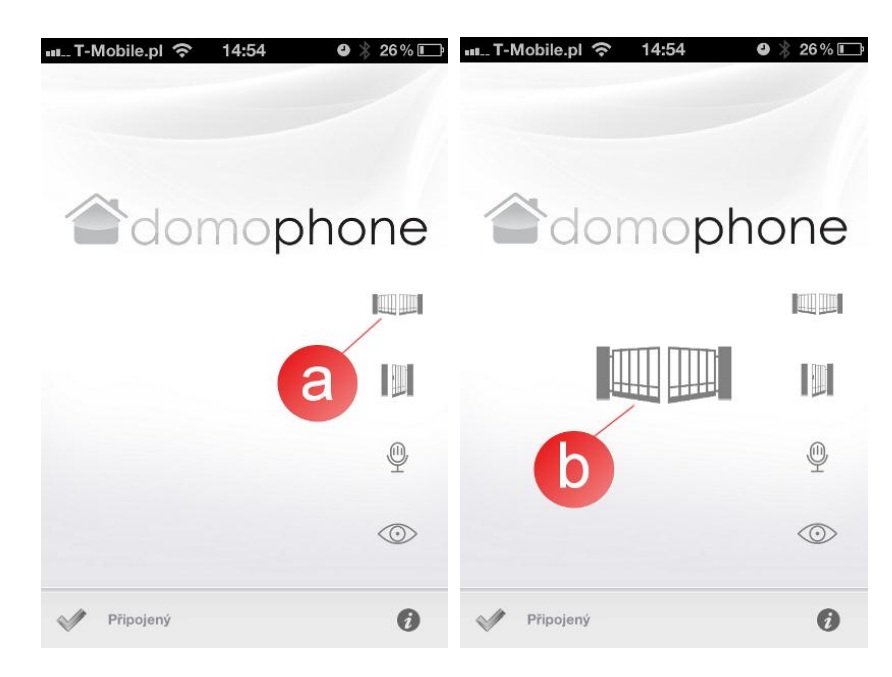

Otevření / zavření vjezdových vrat

- a) Klepněte na ikonu označující vjezdová vrata
- b) Znovu klepněte na ikonu označující vjezdová vrata

Zahájení/Ukončení video náhledu

- a) Klepněte na ikonu označující video náhled. Spuštění video náhledu nespouští automaticky audio hovor.
- b) Pro ukončení video náhledu opět klepněte na ikonu označující video náhled. Ukončením náhledu ukončíte také audio hovor

Zahájení/Ukončení audio/video hovoru

- a) Klepněte na ikonu označující hovor.
   Zahájením hovoru automaticky spustíte video náhled
- b) Pro ukončení hovoru opět klepněte na ikonu označující hovor. Ukončením hovoru ukončíte také video náhled

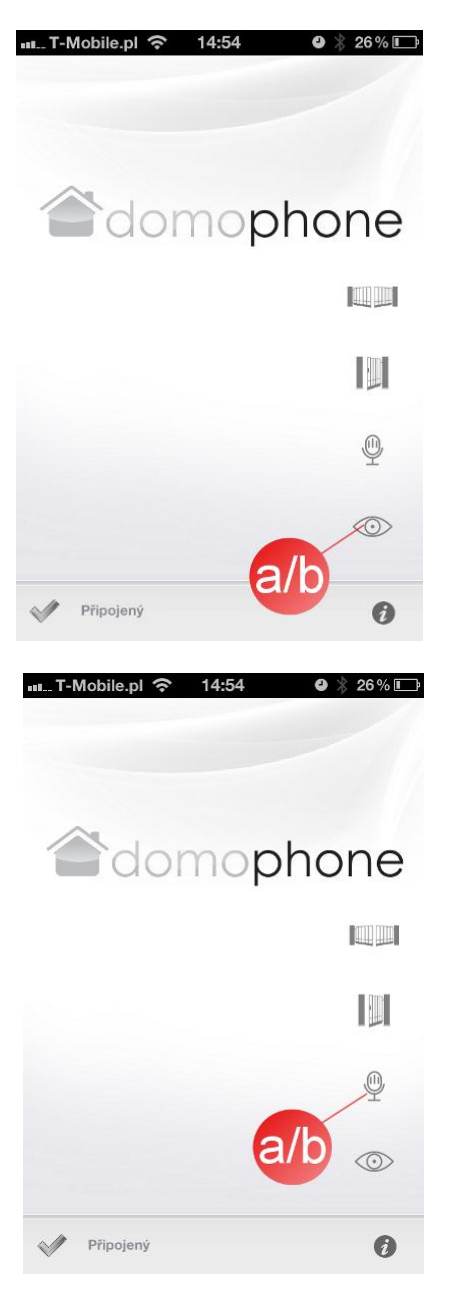

| Kamera                                       | Barva                             |
|----------------------------------------------|-----------------------------------|
| Zorný úhel objektivu vertikální/horizontální | 45°/50°                           |
| Možnost seřízení zorného úhlu objektivu      | 30°/30°                           |
| vertikálně/horizontálně                      |                                   |
| Vyhřívání za účelem zabránit namrzání        | Ano                               |
| sklíčka                                      |                                   |
| Přisvětlování v noci                         | Ano                               |
| Automatické přizpůsobení intenzity osvětlení | Ano                               |
| denní době                                   |                                   |
| Podsvícení tlačítka pro volání               | Ano                               |
| LAN port                                     | 10/100 Mbps                       |
| WiFi síť                                     | 2.4 GHz                           |
|                                              | IEEE 802.11 b/g                   |
|                                              | Šifrování WEP/WPA                 |
| PoE                                          | IEEE 802.3af 48V                  |
| Napájení                                     | DC 15V                            |
| Online aktualizace firmwaru                  | Ano                               |
| Nahrávání do momentu přijetí hovoru          | Ano                               |
| Maximální počet nahrávek                     | 100                               |
| Maximální počet snímků                       | 500                               |
| Klientská aplikace pro systém Windows        | Ano                               |
| Klientská aplikace pro systém iOS            | Ano                               |
| Klientská aplikace pro systém Android        | Ano                               |
| Počet zvuků volání na výběr                  | 18                                |
| Možnost použít vlastní zvuk volání           | Ano                               |
| Ovládání přístroje mimo domácí síť           | Ano*                              |
| Audio/video hovor mimo domácí síť            | Ano**                             |
| Požadovaný přístup k internetu               | Ano                               |
| Maximální zatížení ovládacího relé           | 48VDC/24VAC 1,6A                  |
| ovládacím zámkem branky                      |                                   |
| Maximální zatížení ovládacího relé           | 48VDC/24VAC 1,6A                  |
| vjezdovými vraty                             |                                   |
| Napájení elektrického zámku branky           | 12V                               |
| Rozměry krytu pod omítku -                   | 94x168x50mm                       |
| šířka/výška/hloubka                          |                                   |
| Rozměr předního panelu - šířka/výška         | 112x186mm                         |
| Doporučené rozměry montážního otvoru         | ~ 98x172x60mm                     |
| šířka/výška/hloubka                          |                                   |
| Materiál předního panelu                     | Kartáčovaný hliník                |
| Kryt                                         | Pod omítku                        |
| Počet tlačítek pro volání                    | 1                                 |
| Barevné verze předního panelu                | Ušlechtilá ocel/světlehnědá/zlatá |
| Provozní teolota                             | -20°C ~ +50°C                     |

\*) Klientská aplikace musí mít přístup k internetu s minimální rychlostí 8Kbps
 \*\*) Klientská aplikace musí mít přístup k internetu s minimální rychlostí 128Kbps

## 14. Výchozí nastavení

Následující tabulka uvádí parametry výchozího nastavení V případě, že je potřeba tyto parametry obnovit, proveďte následující kroky:

- a) Vypněte napájení,
- b) stiskněte tlačítko pro volání
- c) tlačítko pro volání držte a zapněte napájení. Poté čekejte, až telefon vydá krátký nepřetržitý zvuk, který oznamuje obnovení výchozího nastavení
- d) pusťte tlačítko pro volání

| LAN                 |               |
|---------------------|---------------|
| IP                  | 192.168.10.39 |
| Maska sítě          | 255.255.255.0 |
| Brána               | 192.168.10.1  |
| DHCP klient:        | Vypnutý       |
| WiFi                |               |
| SSID                | DOMOPHONE     |
| Šifrování           | Není          |
| Autorizace          |               |
| Přihlašovací jméno: | admin         |
| Heslo:              | domophone     |

## 15. Schéma zapojení

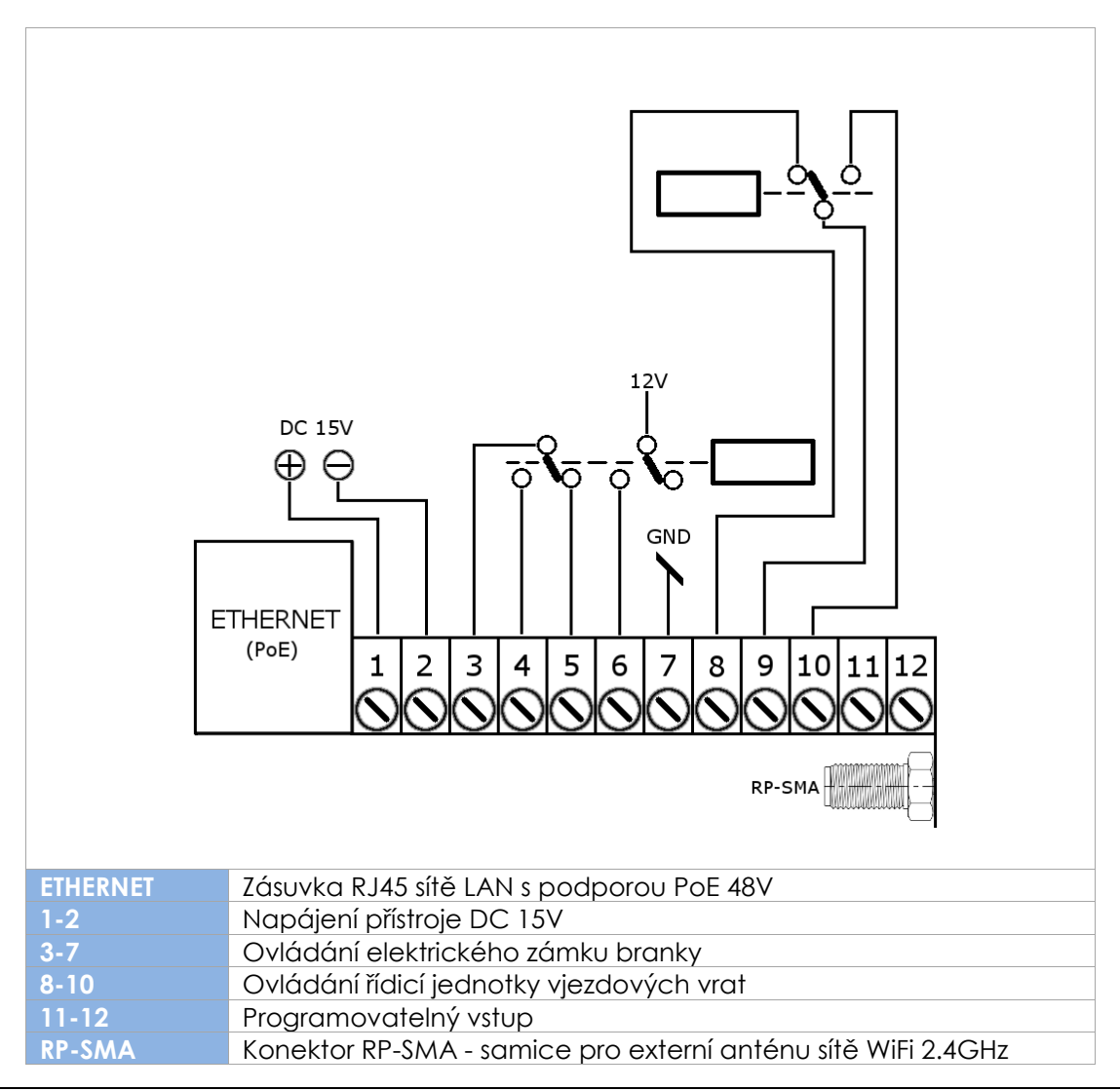

AC SOFTWARE SP. Z O.O. | 48-370 Paczków, ul. Armii Krajowej 33, POLSKO | <u>www.acsoftware.pl</u> | <u>www.domophone.eu</u> 15

Používejte výhradně jeden napájecí zdroj, DC 15V připojený ke kontaktům 1 a 2 <u>nebo</u> napájení 48V přivedené přes PoE.

- 16. Příklad zapojení přístroje v konfiguraci Ethernet
  - Připojení k domácí síti pomocí kabelu ETHERNET + PoE
  - Elektrický zámek bez vlastního napájení
  - Bez ovládání vjezdových vrat

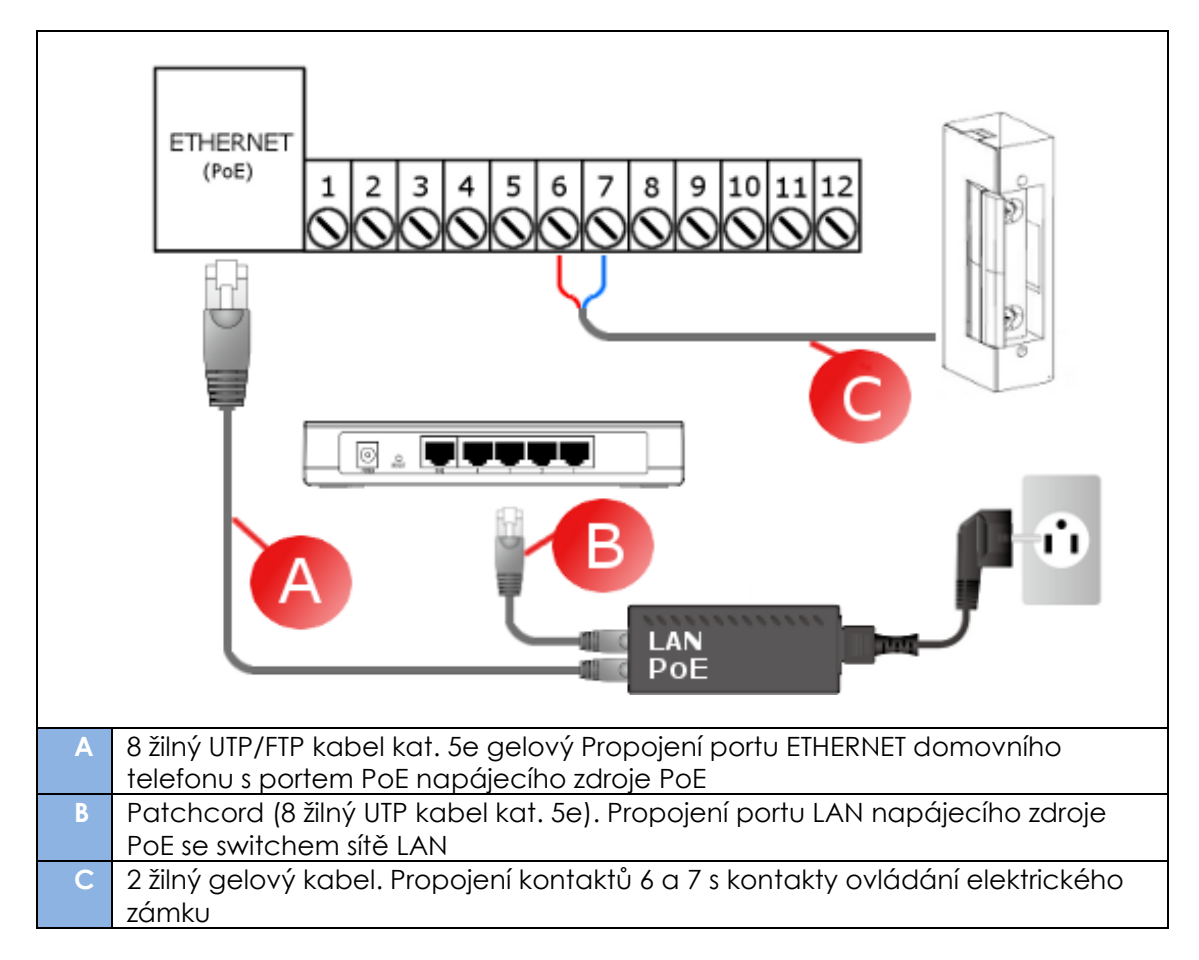

- 17. Příklad zapojení přístroje v konfiguraci WiFi
  - Připojení k domácí síti pomocí WiFi
  - Elektrický zámek bez vlastního napájení
  - Bez ovládání vjezdových vrat

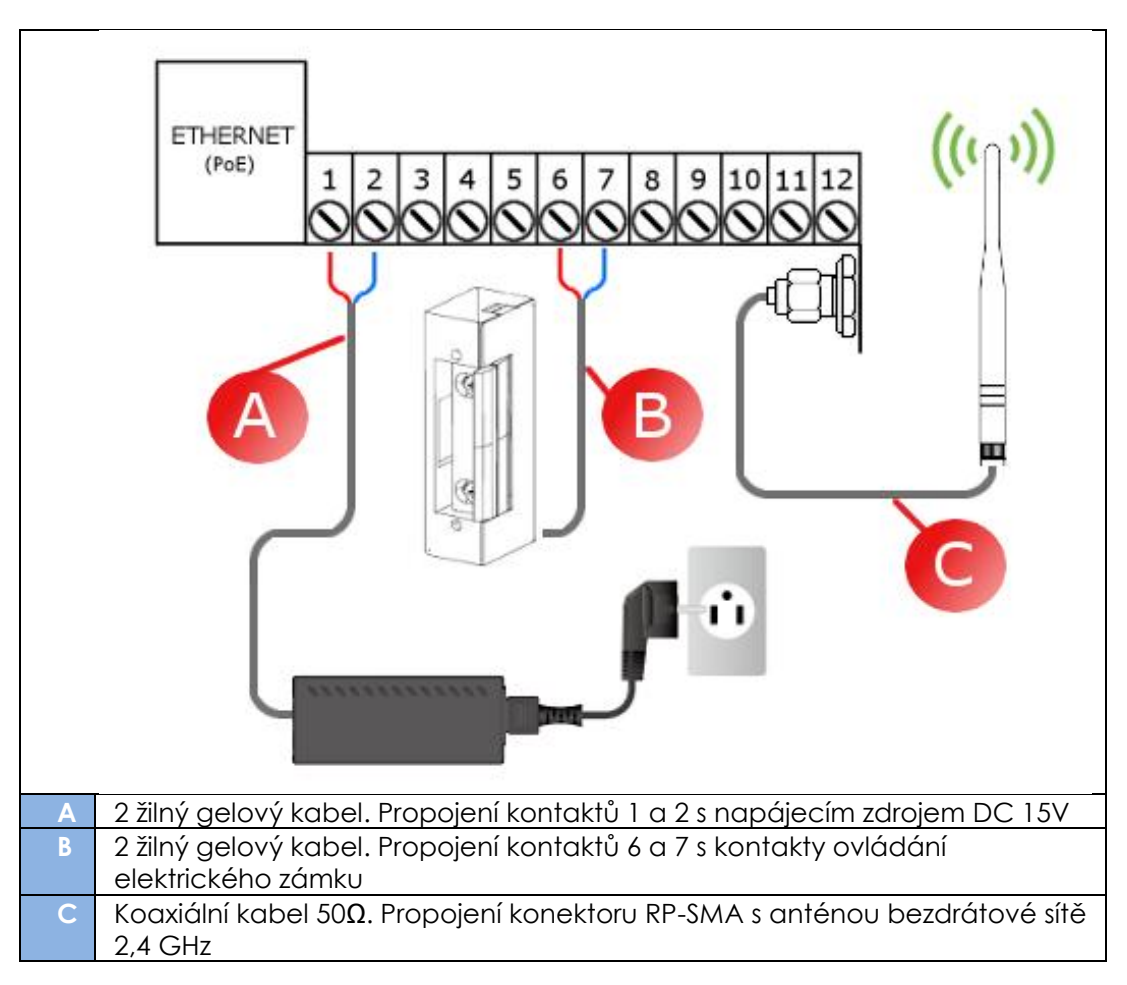